CREDITS の講演・講義の申し込み方法をご案内します。

① 次の URL をクリックして、CREDITS を起動します。ログイン画面が表示されます。 https://www.uhcta.com/uth/member/

## ログイン ID とパスワードを入力して、「ログイン」ボタンをクリックします。

\*ログイン ID は、新規登録フォームで入力したメールアドレスです。

\*パスワードも、新規登録フォームで、自分が入力したパスワードを入力します。

| 大学病院臨床試験<br>アライアンス                                                                                             | CREDITS                                                                                                    |                                                                                         |
|----------------------------------------------------------------------------------------------------|----------------------------------------------------------------------------------------------------|-----------------------------------------------------------------------------------------|
|                                                                                                    | Clinical Research Education and Interactiv                                                                                                    | e Training System 日本語 English                                                           |
| 「系統                                                                                                    | 的臨床研究者・専門家の生涯                                                                                                    | 学習・研修   カリキュラム                                                                          |
|                                                                                                    | Continuous Systematic Education & Training Curriculum for                                                                                          | Clinical Researchers and Specialists                                                    |
| INFORMATION<br>NEW 本日、14:0                                                                                     | 00より筑波講堂で、学部長の講演会があります。事前予約が不要なの                                                                                                    | で、当日参加も可能です。                                                                            |
|                                                                                                    | イベントカレンダー                                                                                                    | 登録済みの方                                                                                  |
|                                                                                                    | ● 年間カレンダーを表示                                                                                                    | ログインID(メールアドレス)                                                                         |
|                                                                                                    |                                                                                                    | todai@example.com                                                                       |
|                                                                                                    | サイトの構成                                                                                                    | パスワード<br>大文字・小文字は区別されます                                                                 |
| このサイトでは、パ                                                                                                    | 次の内容をご利用いただけます。<br>「よろコンテンツの受護                                                                                                    |                                                                                         |
| <ul> <li>ビラーニノクによるコンテングの支援</li> <li>セミナーやワークショップの申込</li> <li>受講履歴 (ミラーニング、セミナー)の確認</li> <li>登録内容の変更</li> </ul> |                                                                                                    | ● ロクイン<br>● パスワードを忘れた場合                                                                 |
|                                                                                                    | ⊙ このサイトについて                                                                                                    | はじめての方                                                                                  |
|                                                                                                    | 使い方                                                                                                    | ログインするには、まず、「新規登録する」ボタンをクリッ<br>クして、登録をお願いいたします。                                         |
| このサイトをご利用                                                                                                    | 用いただくためには、 <mark>受講者登録が必要</mark> です。                                                                                                    | ● 新規登録する                                                                                |
| <ul> <li>受講者登録され<br/>い。あらかじめ<br/>ください。</li> </ul>                                                              | ていない方は、 🔮 新規登録フォーム にてご登録くださ<br>@uhcta.comからのメールを受信できるように設定して                                                                                       | P FAQ                                                                                   |
| <ul> <li>パスワードを忘</li> <li>ワードを発行し</li> </ul>                                                                   | れた方は、 ❹ パスワード変更フォーム にて、新しいパス<br>てください。                                                                                                    | FAQ(よくある質問)を表示します。                                                                      |
| ※新しいパスワードの<br>ら可能です。                                                                                           | 作成は、事務局から「本登録のお知らせ」メールを受け取った後か                                                                                                    | FAQを表示する                                                                                |
|                                                                                                    |                                                                                                    |                                                                                         |
|                                                                                                    | このサイトについて / 利用規約 / フライバシーボリシー                                                                                                    | / お問い谷わせ / 各種マニュアル                                                                      |
|                                                                                                    | Copyright © Clinical Research Support Center (CresCent), The Unive<br>Copyright © University Hospital Clinical Trial Allia<br>本サイトの内容を無断で堪写・転送すること | ersity of Tokyo Hospital. All Rights reserved.<br>nce, All Rights Reserved.<br>とを禁止します。 |

③ ログインするとダッシュボードが表示されます。「新着情報」やカレンダーに表示されている講演・講義で、申し込みたいコースをクリックします。

\*CREDITS に表示される講演・講義は、ログイン者が申し込み可能なもののみを表示しています。

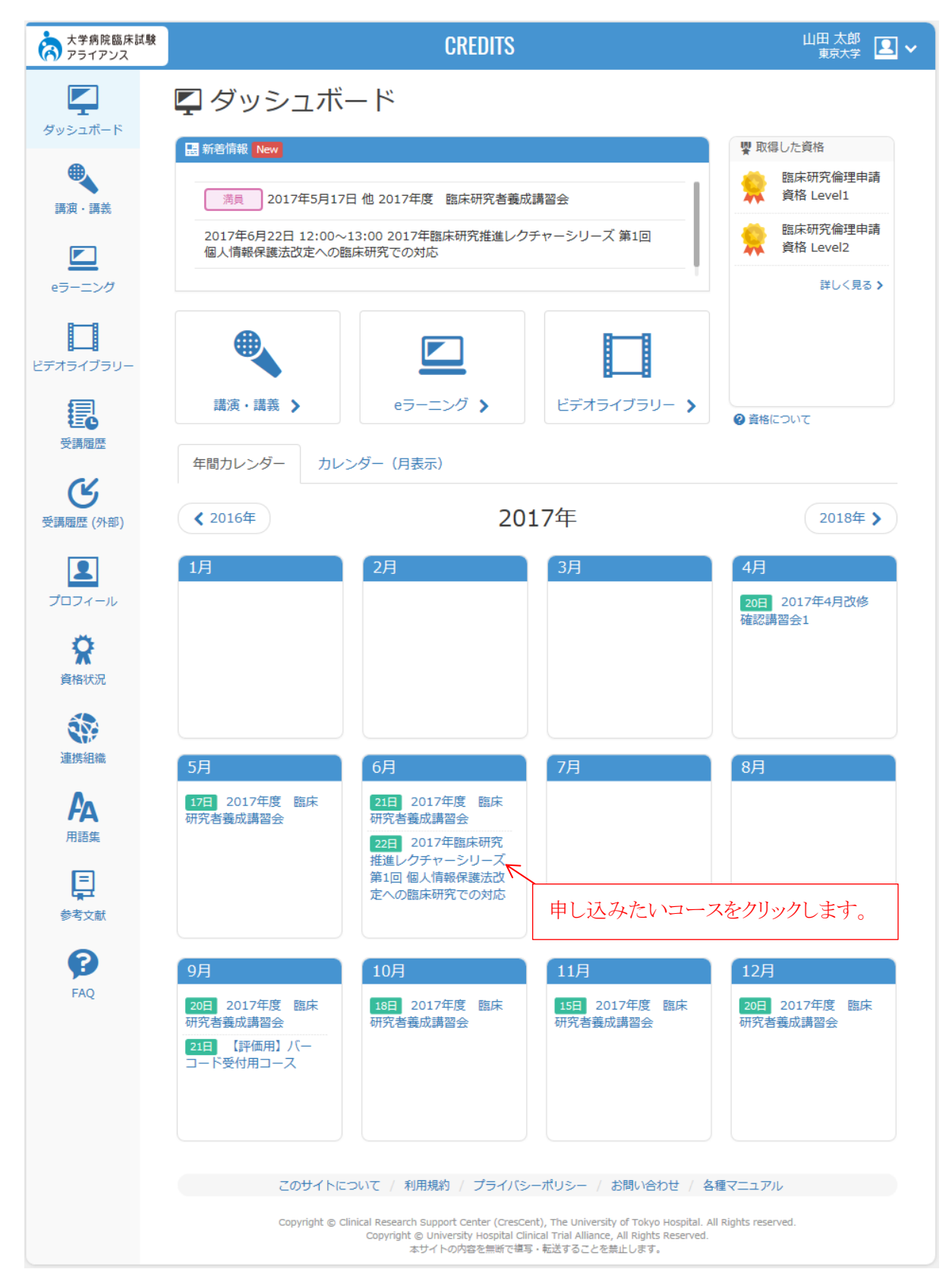

## ④ クリックしたコースの講演会詳細情報が表示されるので、「受講形態」を選択して、「申し込む」ボタンをクリックします。

\*受講形態は、「サテライト」と「会場開催」の両方を開催の場合のみ表示されます。

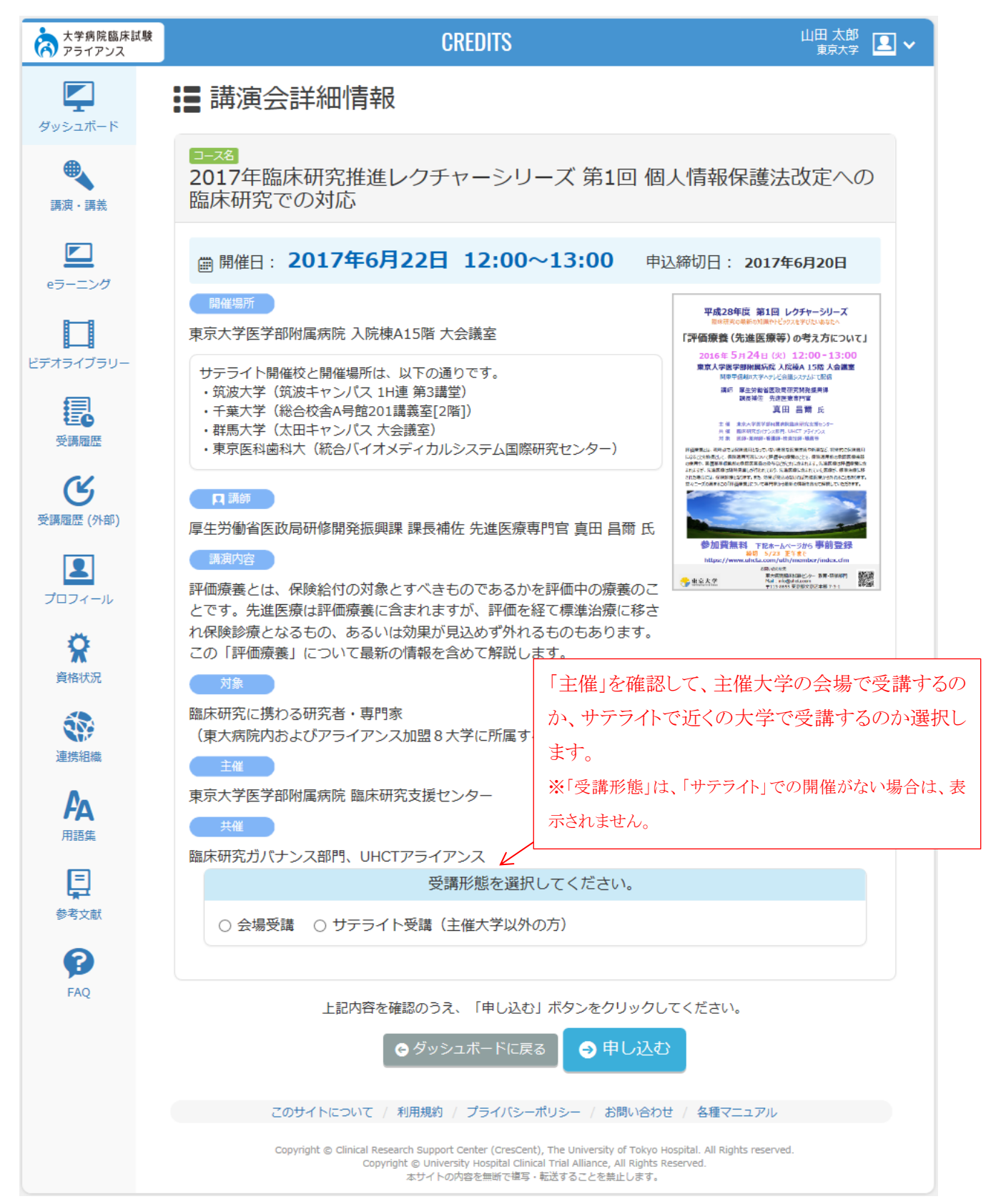

⑤ コースを申し込むと、講演会詳細情報画面に、「受講票表示」ボタンと、「申し込みキャンセル」ボタンが表示されます。登録したメールアドレスに申込メールが送信されています。これで申込は完了です。(お疲れ様でした。)

\*受講形態を選択している場合は、自分の選択した受講形態も表示されます。

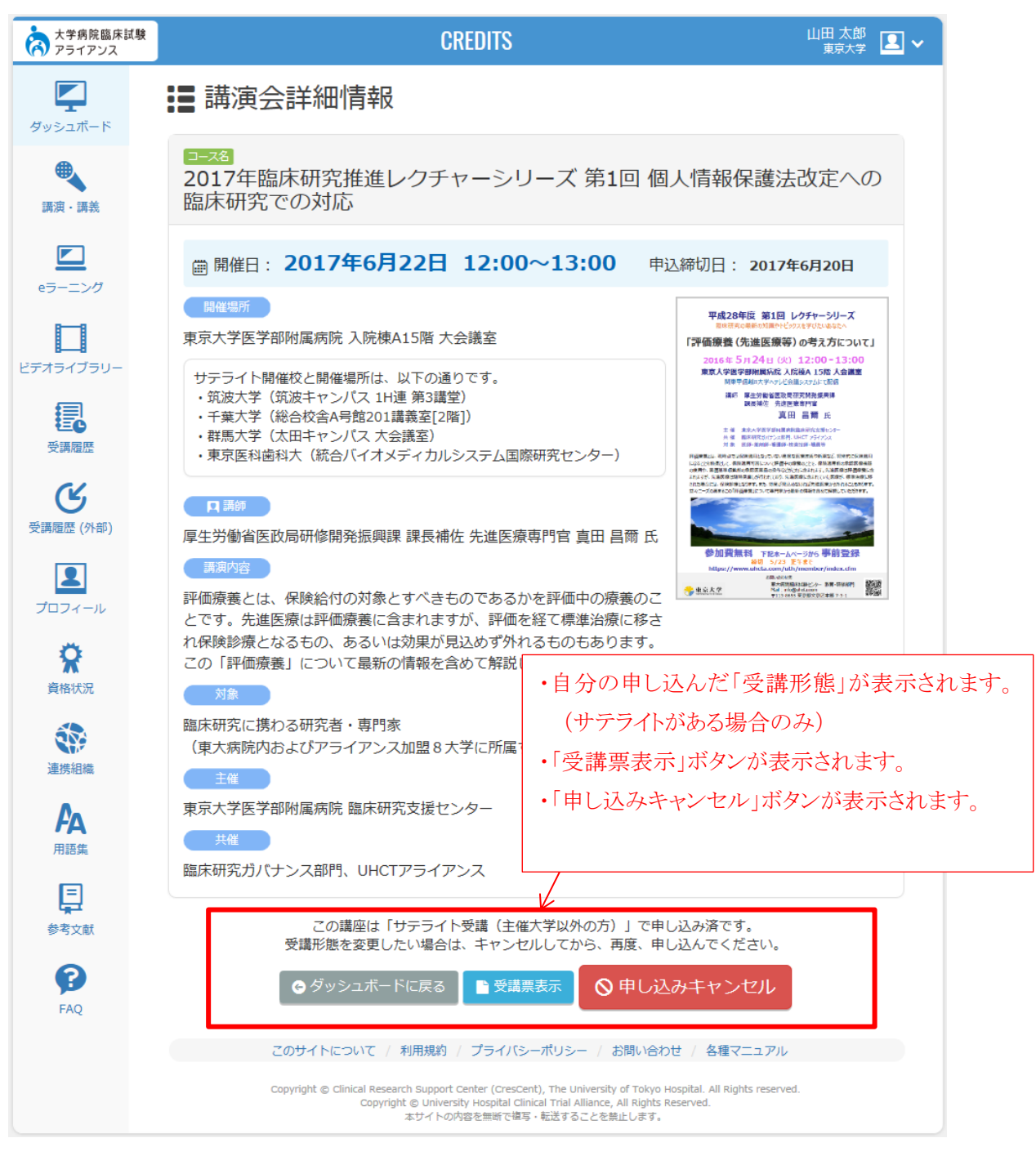

## 【補足】

- 「受講票表示」ボタンをクリックして受講票を印刷し、受講当日は、受講票をお持ちください。
- 申し込みをキャンセルしたい場合は、「申し込みキャンセル」ボタンをクリックしてください。

⑥ 自分の申し込んだ講演・講義を一覧で確認したい場合は、左メニューの「講演・講義」 ボタンをクリックします。

※開催日前の「講演・講義」が表示されています。

| 大学病院臨床試験<br>アライアンス        | CREDITS                                                                                                    | 山田太郎 👤 🗸 |
|---------------------------|----------------------------------------------------------------------------------------------------|----------|
| ダッシュボード                   | ●、講演・講義                                                                                                    |          |
| 調演・講義                     | <ul> <li>ご 今後のスケジュール</li> <li>※ ワークショップ・演習</li> <li>&gt;&gt;&gt;&gt;&gt;&gt;&gt;&gt;&gt;&gt;&gt;&gt;&gt;&gt;&gt;&gt;&gt;&gt;&gt;&gt;&gt;&gt;&gt;&gt;&gt;&gt;&gt;&gt;&gt;&gt;&gt;&gt;</li></ul> |          |
| eラーニング                    | 2017年度 臨床研究リークショップ<br>開催日 2017年6月28日 稀切日 2017年6月9日<br>2017年度モニタリングスキル講習会[第1回]                                                                                                    | 受付終了     |
| ビデオライブラリー                 | 開催日     2017年7月28日     締切日     2017年6月24日       2017年臨床研究推進レクチャーシリーズ第1回     個人情報保護法改定への臨床研究での対応       開催日     2017年6月22日     締切日       2017年6月20日     第切日                                      |          |
|                           | <b>♥ワークショップ・演習</b> 自分が申し込んだコース                                                                                                    |          |
| 受講履歴<br>受講履歴<br>受講履歴 (外部) | 2017年度 臨床研究者養成講習会<br>開催日 2017年5月17日 他 <del>跨切日</del> 2017年6月16日                                                                                                    | 満貝       |

| ステータス表示 | 状況                                         |
|---------|--------------------------------------------|
| 申込済     | 自分が申し込んだコースは、「申込済」と表示されています。               |
| 満貝      | 申込が定員数に達したコースは、「満員」と表示されています。              |
|         | ※自分は申し込みをしていません。                           |
|         | ※「満員」になっていても、自分が申し込んだコースは、「申込済」と表示されます。    |
| 申込可     | 申込終了日前で、自分が申し込んでいないコースは、「申込可」と表示されています。    |
|         | ※申し込むことが可能です。                              |
| 受付終了    | 開催日前だけど、申し込み期間が終了しているコースは、「受付終了」と表示されています。 |